## レイアウト

## 印刷ボタンが押せない

PC側の設定、「サイズの設定」を「小」(100%)にされていないと、印刷ボタンが表示されない場合があります。 以下をご確認下さい。

デスクトップ上のなにもないところで右クリックし、[画面の解像度]を開きます。
 [テキストやその他の項目の大きさの変更]をクリックします。

| <u> </u>      |                 | 画面の解                | 像度              |                | × |
|---------------|-----------------|---------------------|-----------------|----------------|---|
| 🔄 🏵 🗉 🕈 💆 « র | 「べてのコントロール パネル項 | 目 ▶ ディスプレイ ▶ 画面の解像度 | <del>ار</del> ک |                | م |
|               | ディスプレイ表示の       | 変更                  |                 |                |   |
|               |                 | 1                   |                 | 検出(C)<br>識別(I) |   |
|               | ディスプレイ(S):      | 1. PL2390 v         |                 |                |   |
|               | 解像度(R):         | 1920 × 1080 (推奨) V  |                 |                |   |
|               | 向き(O):          | 橫 >                 |                 |                |   |
|               | テキフトやスの他の頂白の    |                     |                 | 詳細設定           |   |
|               | どのディスプレイ設定を選    | 択しますか?              |                 |                |   |
|               |                 |                     | OK キャンセノ        | ▶ 適用(A)        |   |
|               |                 |                     |                 |                |   |
|               |                 |                     |                 |                |   |
|               |                 |                     |                 |                |   |
|               |                 |                     |                 |                |   |
|               |                 |                     |                 |                |   |
|               |                 |                     |                 |                |   |
|               |                 |                     |                 |                |   |
|               |                 |                     |                 |                |   |
|               |                 |                     |                 |                |   |
|               |                 |                     |                 |                |   |

[小]にチェックを入れるかバーの小側に寄せ、適用をクリックしてください。
 変更が適用されない場合は、PCの再起動を行ってください。
 PCにより画面が異なります。

|                                                                       | รี่าววันา์ -                                                                                                    |   |
|-----------------------------------------------------------------------|----------------------------------------------------------------------------------------------------|---|
| -01/42 + 🜉 🕆 👻 🕘                                                      | -ルパネル > すべてのコントロールパネル項目 > ティスプレイ > 0 コントロールパネルの検索                                                                                                 | , |
| コントロール パネル ホーム<br>解像度の調整<br>色の調整<br>ディスプレイの設定の変更<br>ClearType テキストの調整 | すべての項目のサイズを変更する<br>テスクトップ上のテキストやその他の項目を繰小または拡大します。一時的に画面上の一部のみを拡大するには、拡大遵ツー<br>ルを使用します。<br>小さくする 、たさくする 、たさくする<br>推奨サイズ                           |   |
|                                                                       | □すべてのディフカ」√で同じ拡大変を使用する                                                                                                    |   |
|                                                                       | → アイベン・イベラン・ていていたいたいたくそとしいかすび<br>テキスト サイズのみを変更する<br>デスクトップ上のすべての項目のサイズを変更する代わりに、特定の項目のテキスト サイズのみを変更することができます。<br>タイトル パー v 11 v □太字(B)<br>第四// 41 |   |

一意的なソリューション ID: #1465 製作者: 大木本 最終更新: 2019-04-22 11:26